## Hvordan får man et slægtstræ op i Familysearch?

## Af Henning Karlby

Jeg forsøgte at få et slægtstræ op på familysearch.org. Jeg kunne selvfølgelig sidde og taste det hele ind manuelt. Men da Bodil Grove Christensen besøgte os på Lokalarkivet i Fredericia, talte hun om, at man også kunne lægge hele træet op i et hug, hvis man blot havde en GEDCOM-fil. Det har jeg, men da jeg derpå forsøgte at lægge den op, viste det sig, at stedet, hvor den skal op, er godt skjult på familysearch.org.

## Først en GEDCOM-fil.

Hvis dine data er tastet ind i en Slægtsforsker-program (en App) kan programmet normalt udskrive en GEDCOM-fil.

Når man går op i Menuen i programmet og vælger [Fil/Filer], vil der normalt fremkomme et punkt, der hedder [Eksport], når du klikker på denne kommando, dukker et vindue op, (i det følgende er eksempelt fra programmet Legacy) i vinduet bliver du stillet over for nogle valg, her skal nævnes de vigtigste.

| alg Andre valg                                             |                       |                                                                                                    | Vælg              |
|------------------------------------------------------------|-----------------------|----------------------------------------------------------------------------------------------------|-------------------|
| iltype, der skal oprettes                                  |                       |                                                                                                    | filnavn           |
| Lav fil til:                                               | Legacy                | ~                                                                                                    | OG                |
|                                                            |                       |                                                                                                    | EKSPORT           |
| Tegnsæt:                                                   | ANSI                  | ✓ ■ ↓                                                                                                    |                   |
|                                                            | ANSEL                 |                                                                                                    | Luk               |
| Bryd notatlinjer hver:                                     | ANSI<br>UTF-8         | í internet de la companya de la companya | Hjælp             |
| Udelad <anslåede datoer=""> o</anslåede>                   | g <steder></steder>   |                                                                                                    |                   |
| Behold indlejrede formateringskoder i teksten              |                       |                                                                                                    | Valg for          |
| Konverter formaterings                                     | oder til HTML         |                                                                                                    | privatindstilling |
| Gør mellemrum i notatfe                                    | ter mere 'webvenlige' |                                                                                                    |                   |
| Eksporter generel opgavelis                                | te                    |                                                                                                    |                   |
| 7                                                          |                       | ſ                                                                                                    | Forsker           |
| Lissporter Dette begivenneder som almindelige begivenhêder |                       |                                                                                                    | Tilpas            |
| Eksperter Fortæninger som begivenheder                     |                       |                                                                                                    |                   |
| Eksportér alle andre ID-num                                | e som begivenheder    | l                                                                                                    | <u>A</u> utoKilde |
|                                                            |                       |                                                                                                    |                   |

For det første er det vigtigt at vælge et "Tegnsæt", som medtager danske bogstaver, så de altid vises som danske også på udenlandske computere, derfor vælges der UTF-8. Det næste valg er, om det er hele databasen, der skal udskrives, eller det kun er dele af den, dette gøres med de to store "knapper" i bunden af vinduet. Når man er klar til at danne GEDCOM-filer, går man til den store knap øverst til højre. Der er det vigtigt, at man selv vælger en fornuftig placering på computeren, således at man altid kan finde sin fil igen.

## **Op-load af en GEDCOM-fil**

Som sagt kan det være lidt svært at finde stedet, hvor man kan up-loade sin GEDCOM-fil til Familysearch. Så her kommer en vejledning.

Gå ind på familysearch.org. For at arbejde på siden, skal man være "logget in", hvis du ikke allerede har et "log in", skal du op til højre på siden til [OPRET KONTO] og lave et "brugenavn" og et "password". Det er gratis, man kan klikke på [ $\checkmark$ ] Forbliv logget på i 2 uger. Systemet husker så dit brugernavn og password i 2 uger.

Når du er kommet ind på siden, skal du i menuen vælge [Søg] i den menu, der ruller sig ud, vælges derpå [Slægtshistorie]. Siden der dukker op har overskriften "Søg i stamtavler", det er den side de fleste bruger, hvis man vil se, om der

| $\leftrightarrow$ $\rightarrow$ C $\bullet$ familysearch.org |                                         |  |  |  |
|--------------------------------------------------------------|-----------------------------------------|--|--|--|
| 👖 Apps 🔇 Krabsen 🔇 lægdsruller                               | 🚯 Arkivalieronline 🧧 Historiske kort på |  |  |  |
| FamilySearch Family Tree Søg Minder                          |                                         |  |  |  |
|                                                              | Optegnelser                             |  |  |  |
|                                                              | Billeder                                |  |  |  |
|                                                              | Slægtstræ                               |  |  |  |
|                                                              | Slægtshistorie                          |  |  |  |
|                                                              | Katalog                                 |  |  |  |
|                                                              |                                         |  |  |  |

er nogen, som arbejder med ens

familie. Men det kan være meget besværligt at søge, hvis ikke det navn, man vælger at søge på, er anvendt. Selv om man ikke får et "hit", kan der godt være personer, som den man søgte på er i familie med inde i systemet, hvis et af ens aner ligger i anden persons træ, er det letteste at indlæse hele det træ, man har oprettet selv. Hvis man

up-loader sin GEDCOM-fil vil alle personerne i basen blive sammenlignet med hele den database, der ligger på Familysearch. Du kan vælge, hvor meget kontakt du vil have til andre forskere. For at indlæse filen, skal du et stykke ned af siden. Der dukker en knap op, der hedder [INDSEND DIT SLÆGTS-TRÆ]. HUSK – Bidrag med din slægtsforskning ved at stille dit slægtstræ til rådighed for at hjælpe andre slægtsforskere. Dine indsendelser forbliver under din kontrol, bevares på ubestemt tid og kan gennemgås eller fjernes, som du ønsker.

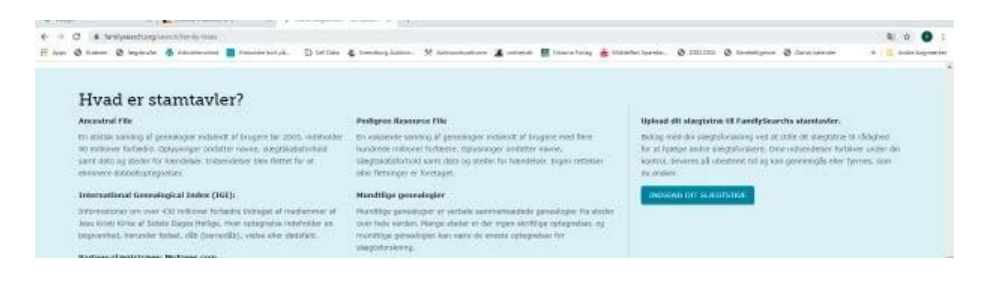